#### 院內員工 VPN 使用說明

一、軟體下載路徑請至本院首頁,點選「首頁」->「申請查詢」->「更多查詢」->「院外VPN 設定」
 ->「員工VPN 連線」。

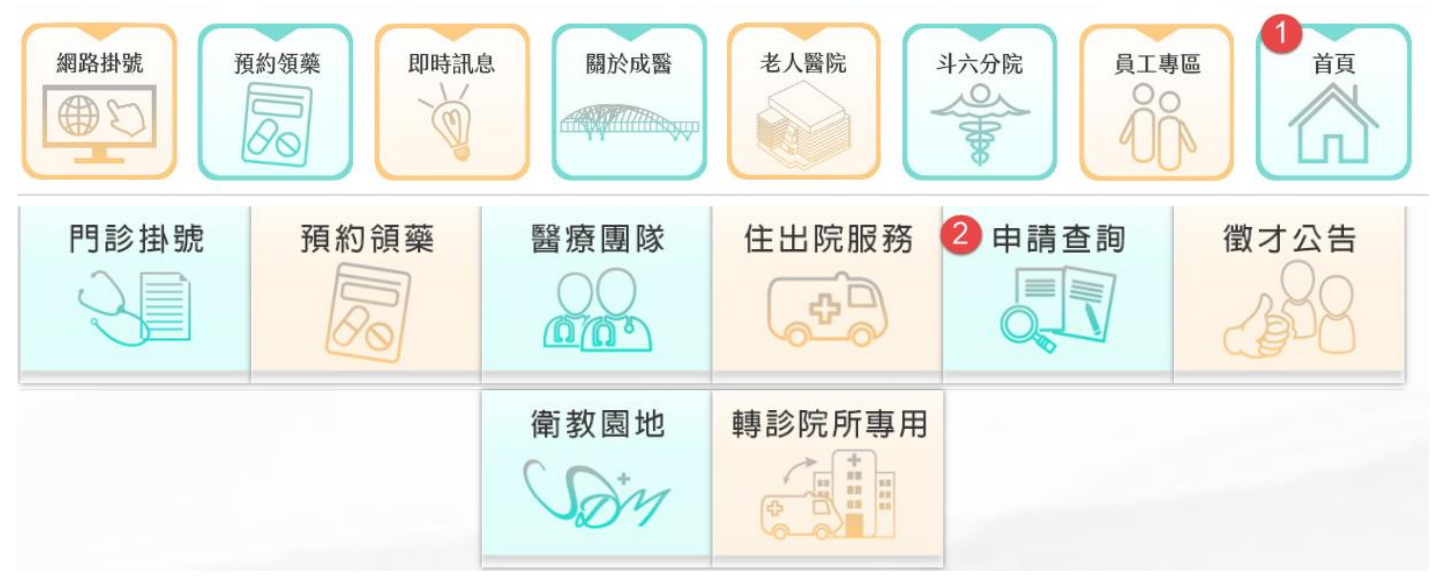

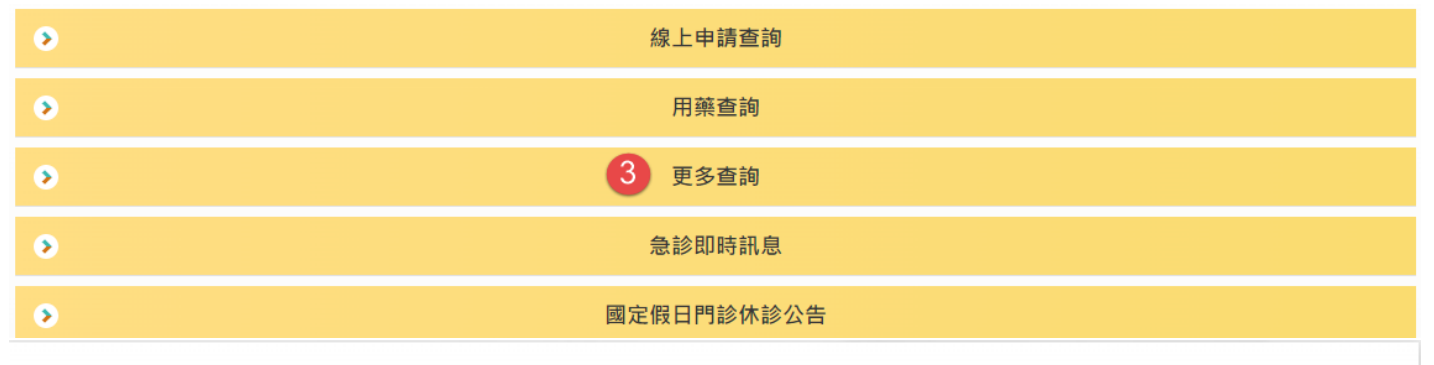

首頁 / 申請查詢 / 更多查詢

更多查詢

| ٥ | 成大醫訊        | ۵ | 健康存摺           |
|---|-------------|---|----------------|
| ۵ | 反毒資源館       | ۵ | 4 院外VPN設定      |
| ۵ | 無線網路設定      | ۵ | 開刀房門禁申請        |
| ۲ | 藥害救濟基金會     | ۲ | 轉診報告查詢系統       |
| ۲ | 身心障礙者權利公約   | ۲ | 後續照護機構轉介平台     |
| ۲ | 安寧緩和醫療意願註記  | ۲ | 財政部電子申報繳稅服務    |
| ۵ | 成大醫院電子同意書查詢 | ۵ | 保訓會行政中立與公務倫理專區 |

#### 院外VPN

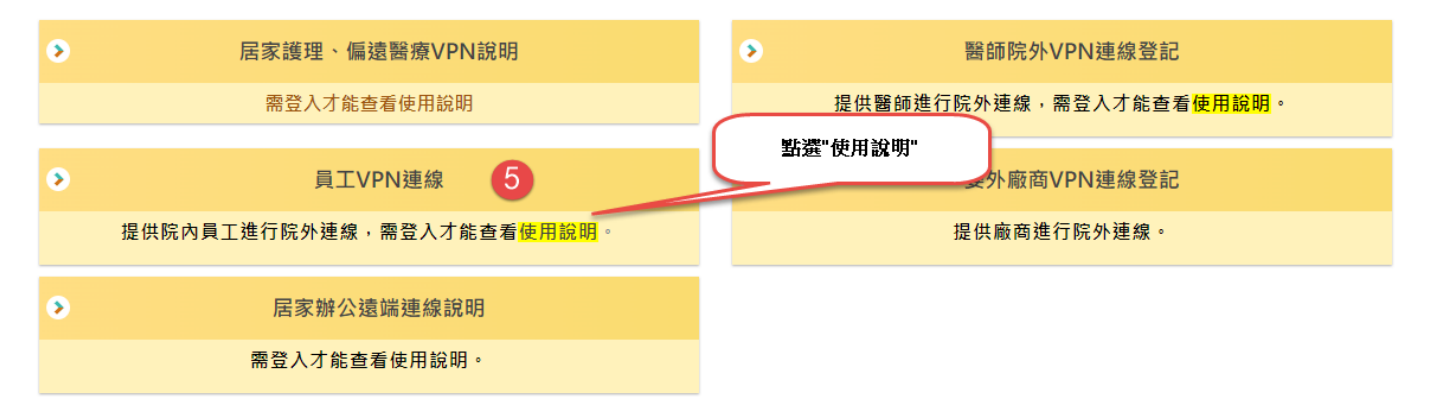

#### 2. 軟體安裝區

Windows 平台下載

|                 | 至本院下載好的檔案安裝                |
|-----------------|----------------------------|
| VPN 軟殖          | <u>VPN連線軟體安裝(32位元作業系統)</u> |
| (僅支援 WIN7 以上版本) | <u>VPN連線軟體安裝(64位元作業系統)</u> |

Mac OS 平台下載

| VPN 軟體                    | 至本院下載好的檔案安裝      |
|---------------------------|------------------|
| (僅支援 Mac OSX v10.12 以上版本) | <u>VPN連線軟體安裝</u> |

Android 平台下載

| VPN 軟體                       | ろ Coopels Dian 投展新動肆 、 関鍵ウ・Englicitient   |
|------------------------------|-------------------------------------------|
| (僅支援 Android OS v4.4.3 以上版本) | 主 Google Play 找版利 联 痘 , 购 诞子 . Fortichent |

Apple iPhone 與 iPad 平台下載

| VPN 軟體 | 至 App Store 找最新軟體, 關鍵字: FortiClient |
|--------|-------------------------------------|
|        |                                     |

- 二、FortiClient SSLVPN 軟體安裝平台分為「Android 平台」與「Windows 平台」(Apple iOS系統安裝 方式類似),其安裝與使用說明如下:
  - 1. Android 平台 FortiClient SSLVPN 安裝與使用說明。
    - 甲、Android 平台 FortiClient SSLVPN 安裝與使用說明(Apple iOS 系統安裝方式類似)。

| © © 0 % 64% • 16.07<br>D: 65KB U: 12KB<br>FortiClient VPN                                                                                                    | C C C C C C C C C C C C C C C C C C C                                                                                                    | □ □ ◎ ◎ 163% 1609<br>□:1K UPKB<br>UPKB<br>UPKB<br>FortiCliept VPN<br>設定完 IP,點選 |
|----------------------------------------------------------------------------------------------------|----------------------------------------------------------------------------------------------------|--------------------------------------------------------------------------------|
| IPSec & SSL VPN                                                                                                    | 添加 VPN                                                                                                    | SSL VPN 設置<br>返回                                                               |
| FortiClient VPN                                                                                                    | VPN 名稱: nckm                                                                                                    | 隧道名<br>nckm                                                                    |
| Fortinet<br>3                                                                                                    | ·                                                                                                    | 服務器 ())<br>140.116.253.30                                                      |
| 安裝                                                                                                    | VPN 類型:                                                                                                    | 端口 ()<br>443                                                                   |
| 10 🤬 💷 💶                                                                                                    | SSL VPN     IPsec VPN                                                                                                    | 用戶名<br>FortiGate SSL 用戶名                                                       |
| 下載次數 1,290 章 商業 類似內容                                                                                                    | 創建                                                                                                    | 密碼<br>保存密碼可能不安全                                                                |
| Fortulient的VPN應用在序元計总創建<br>一個安全的VPN連接(IPSec或SSL)。                                                                                                    |                                                                                                    | Always Up<br><sub>禁用</sub>                                                     |
| 開讀完整內容                                                                                                    |                                                                                                    | Auto Connect<br><sup>禁用</sup>                                                  |
| Vaccounting Vaccounting Code Endpoint                                                                                                    |                                                                                                    | 證書                                                                             |
| Step1.安裝軟體。                                                                                                    | Step2.新增連線。                                                                                                    | Step3. 設定 IP 位址。                                                               |
|                                                                                                    | © © இ. d 63% i 16:09<br>D:0KB<br>FortiClient VPN                                                                                                    |                                                                                |
|                                                                                                    | □ I OKB<br>D: 0KB<br>HortiClient VPN<br>登陸<br>nckm                                                                                                    |                                                                                |
| CONTRACTOR OF THE OF THE OF TH | ■ ■ © ? 163% ■ 16:09<br>D: 0KB<br>PortiClient VPN ■<br>登陸<br>nckm<br>用戶名                                                                                                    | ● ● ● ● ● ● ● ● ● ● ● ● ● ● ● ● ● ● ●                                          |
| CONTRACTOR OF THE OF THE OF TH | ■ ■ ● ● All 63% ■ 16:09<br>D: 0KB<br>PortiClient VPN ■<br>登陸<br>nckm<br>用戶名 員工<br>密碼                                                                                                    | ● ● ● ● ● ● ● ● ● ● ● ● ● ● ● ● ● ● ●                                          |
| Image: Second symplectic symplectic symplecti symplecti symplectic symplectic symplectic symplectic s                                | ■ I CORB<br>U CORB<br>U CORB<br>U CORB<br>U CORB<br>U CORB<br>C CORD<br>C CORD<br>C C CORD<br>C CORD<br>C C CORD<br>C CORD<br>C CORD | ● ● ● ● ● ● ● ● ● ● ● ● ● ● ● ● ● ● ●                                          |
| ● ● ● ● ● ● ● ● ● ● ● ● ● ● ● ● ● ● ●                                                                                                    | ■ ● ● ● ● ● ● ● ● ● ● ● ● ● ● ● ● ● ● ●                                                                                                    | ● ● ● ● ● ● ● ● ● ● ● ● ● ● ● ● ● ● ●                                          |

- 2. Windows 平台 SSLVPN 安裝及使用說明如下
  - i. 安裝 FortiClient
    - 1. 滑鼠點擊執行檔

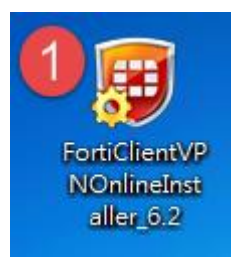

2. 點選接受合約->下一步

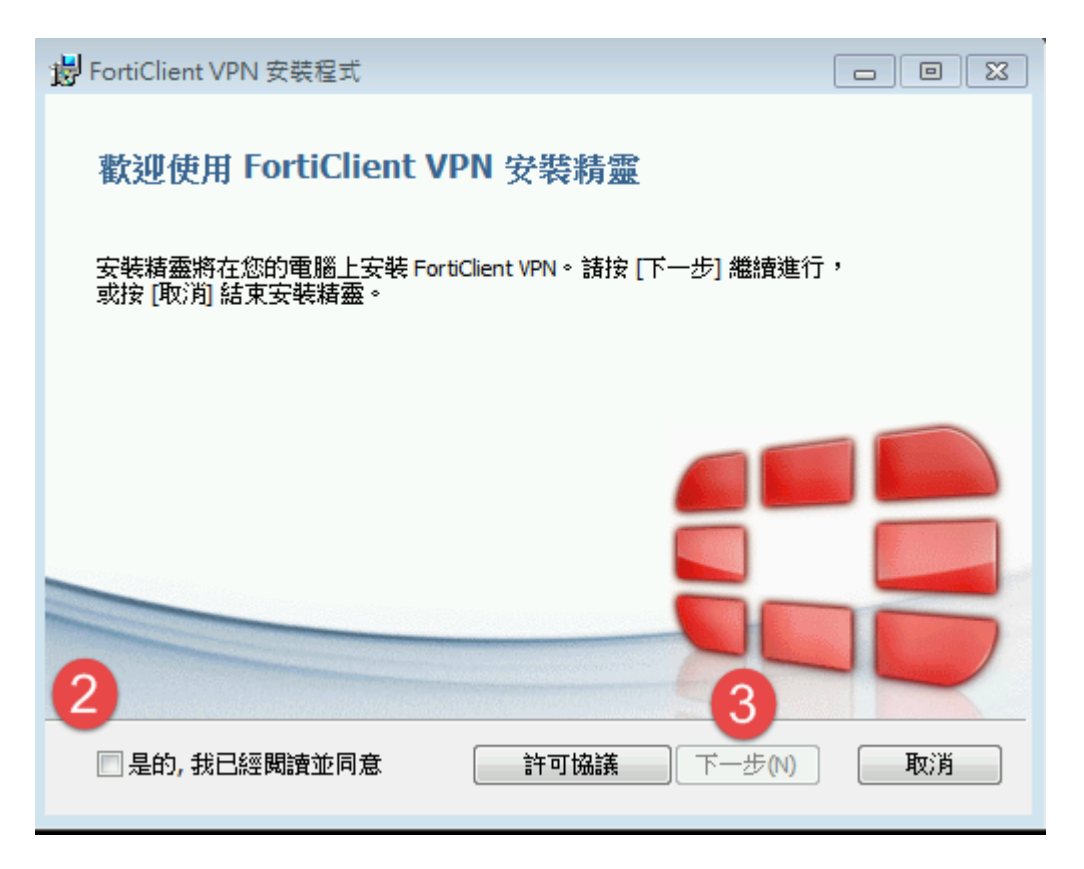

3. 點選下一步

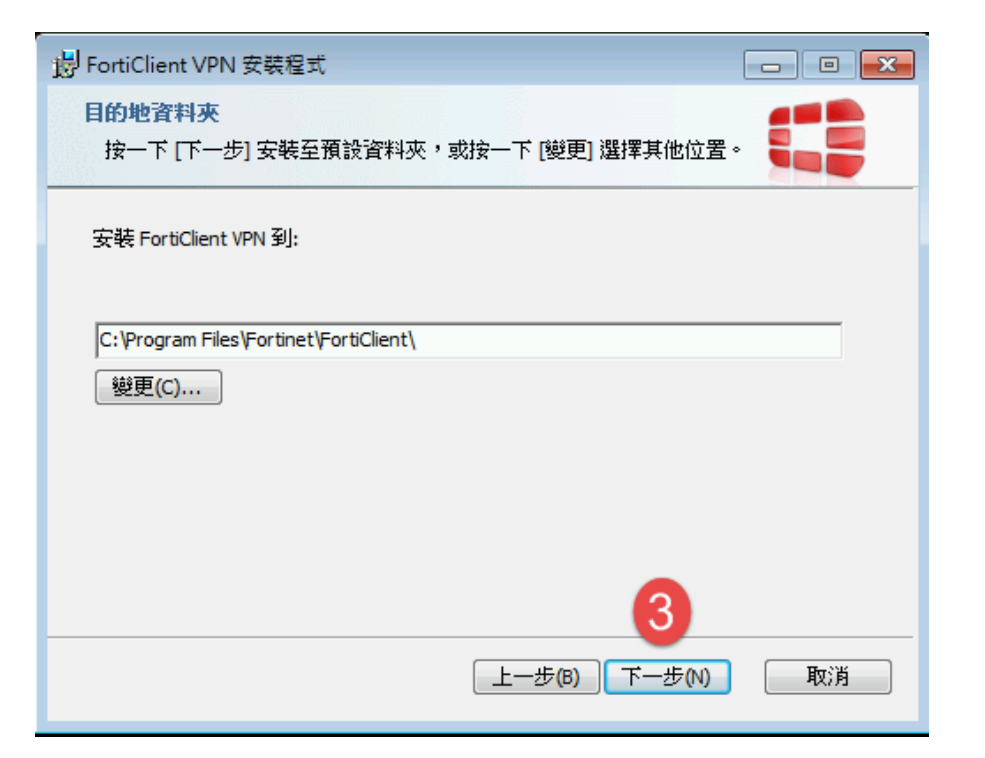

4. 點選安裝

| 邊 FortiClient VPN 安裝程式                                             |          |
|--------------------------------------------------------------------|----------|
| 準備安裝 FortiClient VPN                                               |          |
| 按一下 <mark>[安裝]</mark> 即可開始安裝。按一下 [上一步] 可檢閱或變更您<br>按一下 [取消] 可結束此精靈。 | 的任何安裝設定。 |
|                                                                    |          |
|                                                                    |          |
| 4                                                                  |          |
| 上一步(B) 安裝(I)                                                       | 取消       |

5. 待安裝完成

| 岩 FortiClient VPN 安裝程式      |               | - • • |
|-----------------------------|---------------|-------|
| 正在安裝 FortiClient VPN        |               |       |
| 安裝程式精靈正在安裝 FortiClient VPN, | 諸稍候。          |       |
| 狀態:                         |               |       |
|                             |               |       |
|                             |               |       |
|                             |               |       |
|                             |               |       |
|                             | 上一步(B) 下一步(N) | 取消    |

6. 點選完成

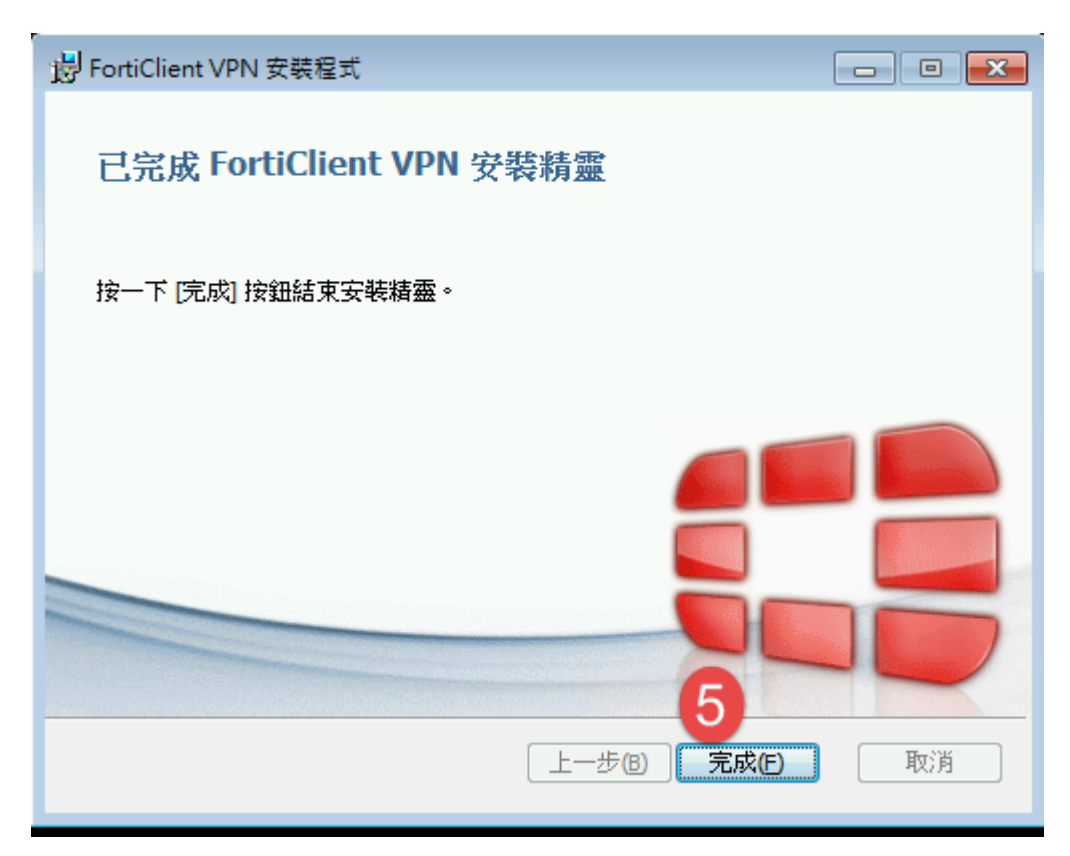

- ii. 設定及操作 FortiClient
  - 1. 點選『開始』按鈕

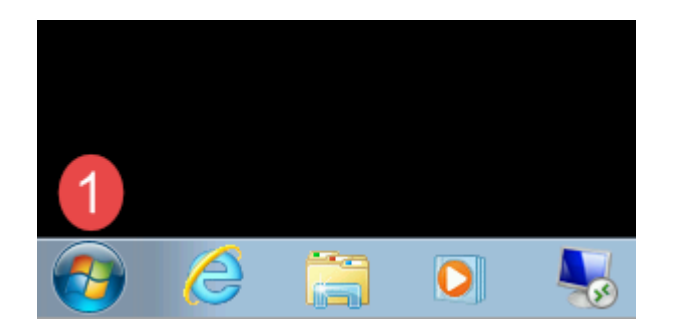

2. 點選『所有程式』

|          | 開始使用    ▶       |          |
|----------|-----------------|----------|
| 4        | 連接到投影機          |          |
| 0        | 小算盤             | sherlock |
|          | 自黏便箋            | 文件       |
|          | 剪取工具            | 圖片       |
| 3        | 小畫家             | 首楽<br>   |
|          | XPS 檢視器         | ■ 電腦<br> |
| <i></i>  | Windows 傳真和掃描   | 控制台      |
|          | 初十倍             | 裝置和印表機   |
| <b>1</b> |                 | 預設程式     |
| ۳        | FortiClient VPN | 說明及支援    |
| •        | 所有程式 2          |          |
| 搜        | <i>毒程式及檔案</i>   | ■機       |
| <b>1</b> | 6               | <b></b>  |

# 3. 點選『FortiClient VPN』

| Acrobat Reader DC                                                                                                    |          |
|----------------------------------------------------------------------------------------------------|----------|
| f Microsoft Security Essentials<br>冬 Windows Anytime Upgrade<br>刻 Windows DVD 製作程式                                                                                                    | sherlock |
| Windows Media Center Vindows Media Player                                                                                                    | 文件       |
| leave Update                                                                                                    | 圖片       |
| ₩INDOWS 傳具和掃描 ≪ XPS 檢視器                                                                                                    | 音樂       |
| ■<br>計算 「「「」」<br>■<br>記書<br>■<br>日<br>日<br>日<br>日<br>日<br>二<br>二<br>二<br>二<br>二<br>二<br>二<br>二<br>二<br>二<br>二<br>二<br>二                                                                                                    | 電腦       |
| FortiClient VPN     FortiClient VPN                                                                                                    | 控制台      |
| Interpretended in the provided and a state of the provided and the provided and the pr | 裝置和印表機   |
|                                                                                                    | 預設程式     |
| ₩ 迎朱·物<br>▶ 維護                                                                                                    | 就明及支援    |
| ◀ 上一頁                                                                                                    |          |
| 搜尋程式及檔案                                                                                                    | ■機       |

# 4. 點選配置

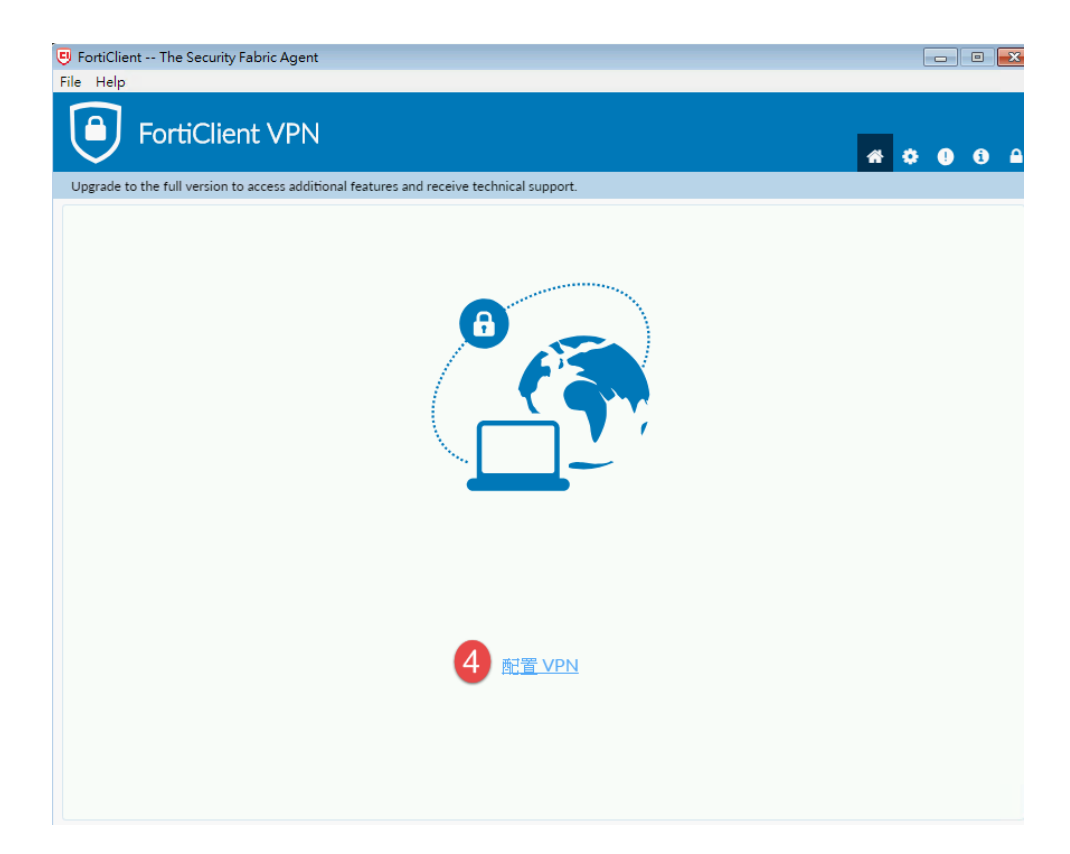

5. 點選 SSL-VPN -> 連接名輸入 nckm -> 遠程網關輸入 140.116.253.30 -> 勾

選 自定義端口並輸入 443 -> 勾選 登錄時提示 -> 勾選 遇到無效的伺服器證

書不提示 ->點選 保存

| FortiClient The Security Fabric     | c Agent                                                         |                                                                                                    |                                 |   |      |   | x |
|-------------------------------------|-----------------------------------------------------------------|----------------------------------------------------------------------------------------------------|---------------------------------|---|------|---|---|
| File Help<br>FortiClient            | VPN                                                             |                                                                                                    |                                 | * | ÷ () | • |   |
| Upgrade to the full version to acce | ess additional features and                                     | d receive technical support.                                                                                                    |                                 |   |      |   |   |
| 弟<br>VI<br>連<br>描<br>遠<br>客<br>認    | 所 VPN 連接<br>PN<br>藤名<br>湖<br>湖<br>昭朝間<br>8<br>2月端証書<br>10<br>11 | SSL-VPN         nckm         140.116.253.30         +Add Remote Gateway         ▲         ● 首定義端口         443         無         ● 登録時提示       保存登録         ● 登録時提示       保存登録 | IPsec VPN<br>9<br>多<br>家名<br>是示 | × |      |   |   |
|                                     |                                                                 | 取消 💾 1                                                                                                    | 呆存                              |   |      |   |   |
|                                     |                                                                 |                                                                                                    |                                 |   |      |   |   |

6. 用戶名輸入員工工號 ->密碼輸入 HIS/PCS 密碼

| FortiClient The Security Fabric Agent                             |                          |
|-------------------------------------------------------------------|--------------------------|
| FortiClient VPN                                                   | <b>#</b> ¢ 0 6 A         |
| Upgrade to the full version to access additional features and re- | ceive technical support. |
| VDN #15                                                           | ・                        |
| VPN 名穭                                                            | nckm 13                  |
| 用戶名                                                               |                          |
| 密碼                                                                | 11<br>15 連接              |

# 7. 連線成功

| 🖲 FortiClient The Security Fabric Agent                                                  |                                            |
|------------------------------------------------------------------------------------------|--------------------------------------------|
| File Help                                                                                |                                            |
| FortiClient VPN                                                                          | <b># © 0 A</b>                             |
| Upgrade to the full version to access additional features and receive technical support. |                                            |
| VPN 已連接                                                                                  |                                            |
| VPN 名稱<br>IP 地址<br>用戶名<br>連接時間<br>接收字節數<br>發送字節數                                         | nckm<br>:<br>00:00:15<br>1.8 KB<br>3.98 KB |